# Подготовка рабочего места к тестированию

Чтобы сеанс тестирования прошел успешно, непосредственно перед тестом необходимо сделать следующие шаги:

- > Обеспечьте хорошую освещенность в комнате
- > Проверьте наличие и скорость интернет-соединения
- > Проверьте, что камера и микрофон включены
- Проверьте, не запущены ли другие приложения, использующие видео-поток (Skype, Zoom, Webcammax и др.) Для корректного завершения работы этих приложений, воспользуйтесь Диспетчером задач (нажмите Ctrl+Shift+Esc, выберите приложение и нажмите Снять задачу)
- > Подготовьте документ для идентификации личности

## Порядок прохождения экзамена с использованием системы Examus

## Подготовка технической части

- 1) У Вас должен быть установлен браузер Google Chrome
- 2) Скачать его Вы можете здесь: <u>https://www.google.com/chrome</u>
- 3) Вам может понадобиться расширение в браузере Examus

https://chrome.google.com/webstore/detail/examus/nimiflpndioioljbankkeinmoohhcafa

| \overline интернет-магазин cf | аготе 👽 Установить "Examus"? ×                                                                         | 🅸 bat    |
|-------------------------------|----------------------------------------------------------------------------------------------------|----------|
| Разные > Расширения >         | Разрешения:<br>Ехатиз Просмотр и изменение ваших данных на посещаемых сайтах<br>Показывать уведомления |          |
| Examus<br>Astop: examus       | Снимок содержания экрана<br>Устано ить расширение Оть на<br>6 Работа 2 Пользователей: 20 000+          | Проверка |
|                               | Обзор Отзывы Похожне                                                                                   |          |
|                               |                                                                                                    |          |
|                               | $\mathbf{\overline{\diamond}}$                                                                         | -        |
| <                             | examus                                                                                                 | >        |
|                               | Е-mail<br>Пароль<br>Забыли пароль? Войти                                                               |          |
|                               | • 0                                                                                                    |          |

## Подготовка к тестированию

1) В браузере Google Chrome зайдите в личный кабинет абитуриента, перейдите в раздел вступительные испытания.

|                  |                    | Список вступите                 | льных исптыний                           |                           |
|------------------|--------------------|---------------------------------|------------------------------------------|---------------------------|
|                  | Ваши данные для до | оступа к системе проведения вст | упительных испытаний sechenov.student.ex | amus.net                  |
|                  |                    | Логин                           | Пароль                                   |                           |
|                  | nurik.omarov       |                                 | fobvo968                                 |                           |
| Вступительное ис | спытание           | Дата проведения                 | Место проведения                         | Дополнительная информация |
| Химия            | Химия              |                                 | https://sechenov.student.examus.net      |                           |
| Русский яз       | Русский язык       |                                 | https://sechenov.student.examus.net      |                           |

2) Пройдите по ссылке, указанной справа от даты проведения Вступительного Испытания <u>https://examus.sechenov.ru/login/index.php</u>. Выберете Sechenov University.

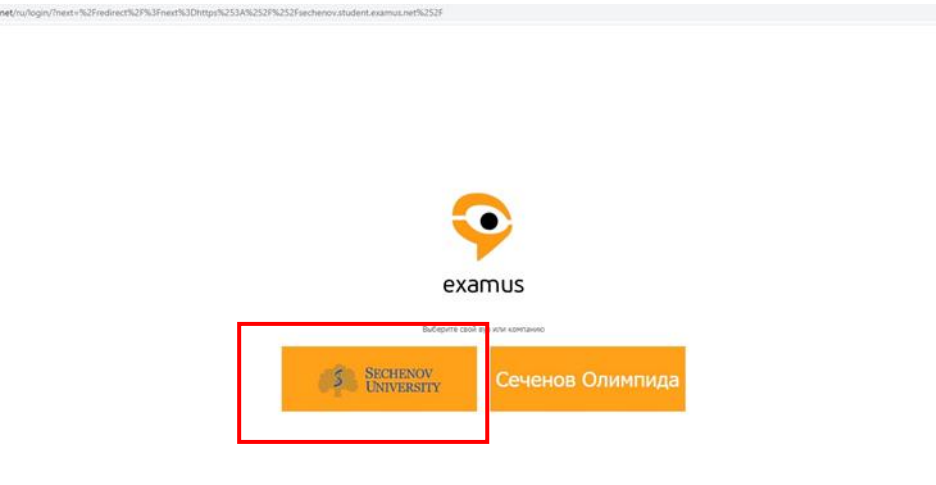

 В открывшемся окне Введите логин и пароль, указанные в личном кабинете абитуриента в разделе вступительные испытания (появляются в Личном кабинете за 24 часа до проведения экзамена).

Обратите внимание, что пароль от личного кабинета абитуриента и пароль от платформы, на которой проходят вступительные испытания отличаются.

| Сеченовский университет. Система Прокторинга<br>Логин Логин Вашем браузере должен бить разрешен прием Соскіев  Логин Вашем браузере должен бить разрешен прием Соскіев  Логин Вашем браузере должен бить разрешен прием Вашем браузере должен бить разрешен прием Вашем браузере должен бить разрешен прием Вашем браузере должен бить разрешен прием Вашем браузере должен бить разрешен прием Вашем браузере бить разрешен прием Вашем браузере бить разрешен пр | ← → C = examus.sechenov.ru/login/index.php |                                    |                                                                                                    |                                                                                                    | \$ <b>\$</b> | 0 : |
|----------------------------------------------------------------------------------------------------|--------------------------------------------|------------------------------------|----------------------------------------------------------------------------------------------------|----------------------------------------------------------------------------------------------------|--------------|-----|
| Гароль соокиз р<br>Запомнить логия<br>Вход                                                                                                    |                                            | Сеченовский универси               | тет. Система Прокторинга<br>Забыли логин или пароль?<br>В Вашем браузере должен быть разрешен прием | Расширения<br>Расширения<br>Расширения с поязык доступом<br>Расширения, у которые есть право ок<br>изовление и породожаци на этох сайте<br>Сатора Сатора Сатора Сатора Сатора Сатора<br>Сатора Сатора Сатора Сатора Сатора Сатора Сатора<br>Управление расширениями |              |     |
|                                                                                                    |                                            | таролен<br>Заполнить логия<br>Вход | cours g                                                                                             |                                                                                                    |              |     |

### Далее вам нужно записаться на курс

#### КУРС – это название предмета, который Вы сдаете.

Для того, чтобы пройти экзамен, необходимо предварительно записаться на определенную дату и время. Нажмите на значок Examus и в открывшемся окне нажмите кнопку **Календарь**.

|                                         | * 🔍 📢    |
|-----------------------------------------|----------|
| 🎓 Фамилия Имя От<br>student_01@email.ru | гчество  |
| Календарь                               | Проверка |
|                                         |          |

В открывшемся окне со списком ваших экзаменов выберите экзамен, на который вы хотели бы записаться. Загрузка списка экзаменов может занять некоторое время, однако если вы после ожидания все еще не видите ваш экзамен, обновите страницу (клавиша **F5** на Windows, сочетание клавиш **cmd+r** на MacOS).

| Календарь                    |                 |                                   |
|------------------------------|-----------------|-----------------------------------|
| выбор экзамена               | Все заведения   | Название учебного учреждения      |
| имание, запись на экзамен    | доступна не поз | днее, чем за 0 часов до экзамена! |
| Русский язык 29.03-04.04     |                 |                                   |
| Название учебного учреждения | 60 мин.         |                                   |
|                              |                 |                                   |

**ВНИМАНИЕ!** Запись доступна не менее, чем **за 48 часов** до предполагаемого экзамена. После выбора экзамена откроется страница с календарем, в котором будут доступны слоты для записи на прокторинг. Слоты, окрашенные в серый цвет, недоступны для записи – все места в это время уже заняты другими сдающими.

| Wednesday<br>14.02.2018 | Thursday<br>15.02.2018 | Friday<br>16.02.2018   |
|-------------------------|------------------------|------------------------|
|                         |                        |                        |
|                         |                        |                        |
|                         |                        |                        |
|                         |                        |                        |
|                         |                        |                        |
|                         |                        |                        |
|                         |                        |                        |
|                         |                        |                        |
|                         |                        |                        |
|                         |                        |                        |
|                         |                        |                        |
| 13(30 - 13(30           |                        |                        |
| 12:30 - 13:30           |                        |                        |
|                         |                        |                        |
|                         | 15:00 - 16:00          |                        |
|                         | Нажи                   | иите, чтобы записаться |

Слоты, свободные для записи, выделены белым цветом.

# В календаре указано время в часовом поясе г. Москва (UTC+3)– учитывайте это при выборе времени экзамена!

Для навигации по датам и неделям используйте соответствующие кнопки и календарь в правой верхней части страницы.

| 🗋 Календа; | ръ                        |                       |                     |                       |                       |                       |                           |   | _  | _  | _   | _        | <u> </u> |    | X  |
|------------|---------------------------|-----------------------|---------------------|-----------------------|-----------------------|-----------------------|---------------------------|---|----|----|-----|----------|----------|----|----|
| ¢          | понедельник<br>02.04.2018 | вторник<br>03.04.2018 | среда<br>04.04.2018 | четверг<br>05.04.2018 | пятница<br>06.04.2018 | суббота<br>07.04.2018 | воскресенье<br>08.04.2018 | > |    |    | MOS | COW T    | IME      |    |    |
| 01:00      |                           |                       |                     |                       |                       |                       |                           |   | <  |    | Anj | оель 20: | 18       |    | >  |
| 02:00      |                           |                       |                     |                       |                       |                       |                           |   | ПН | BT | OP  | чт       | ΠT       | C6 | BC |
| 03:00      |                           |                       |                     |                       |                       |                       |                           |   | 26 | 27 | 28  | 29       | 30       | 31 | 1  |
| 04:00      |                           |                       |                     |                       |                       |                       |                           |   | 2  | 3  | 4   | 5        | 6        | 7  | 8  |
| 05:00      |                           |                       |                     |                       |                       |                       |                           |   | 9  | 10 | 11  | 12       | 13       | 14 | 15 |
| 06:00      |                           |                       |                     |                       |                       |                       |                           |   | 16 | 17 | 18  | 19       | 20       | 21 | 22 |
| 07:00      |                           |                       |                     |                       |                       |                       |                           |   | 23 | 24 | 25  | 26       | 27       | 28 | 29 |
| 08:00      |                           |                       |                     |                       |                       |                       |                           |   | 30 | 1  | 2   | 3        | 4        | 5  | 6  |

Для записи на слот кликните по нему двойным щелчком и подтвердите свой выбор во всплывающем окне:

| Вы действительно хотите записаться на выбран | ный слот? |  |
|----------------------------------------------|-----------|--|
| CANCEL                                       | ОК        |  |

|                       |                       |                           |   |       |      |       |          | _     |    | $\times$ |
|-----------------------|-----------------------|---------------------------|---|-------|------|-------|----------|-------|----|----------|
| пятница<br>30.03.2018 | суббота<br>31.03.2018 | воскресенье<br>01.04.2018 | > |       |      | моско | овское   | время | •  |          |
|                       |                       |                           |   | <     |      | N     | 4арт 20: | 18    |    | >        |
|                       |                       |                           |   | пн    | вт   | CP    | чт       | пт    | СБ | BC       |
|                       |                       |                           |   | 26    | 27   | 28    | 1        | 2     | з  | 4        |
|                       |                       |                           |   | 5     | 6    | 7     | 8        | 9     | 10 | 11       |
|                       |                       |                           |   | 12    | 13   | 14    | 15       | 16    | 17 | 18       |
|                       |                       |                           |   | 19    | 20   | 21    | 22       | 23    | 24 | 25       |
|                       |                       |                           |   | 26    | 27   | 28    | 29       | 30    | 31 | 1        |
|                       |                       |                           |   | 2     | 3    | 4     | 5        | 6     | 7  | 8        |
|                       |                       |                           |   |       |      |       |          |       |    |          |
|                       |                       |                           |   | Ваши  | ближ | айшие | е сеан   | сы:   |    |          |
|                       |                       |                           |   | 30.03 |      |       |          |       |    | н.       |
| 11.20 12.20           |                       |                           |   | Русси |      |       |          |       | C  | 2        |
| 11.50 - 12.50         |                       |                           |   |       |      |       |          |       |    | _        |
|                       |                       |                           |   |       |      |       |          |       |    |          |
|                       |                       |                           |   |       |      |       |          |       |    |          |
|                       |                       |                           |   |       |      |       |          |       |    |          |
|                       |                       |                           |   |       |      |       |          |       |    |          |

#### Не кликайте по выбранным экзаменам повторно! Вы можете случайно отменить свою запись!

Если после записи слот не стал оранжевым, обновите страницу (клавиша **F5** на Windows, сочетание клавиш **cmd+r** на MacOS).

#### Начало экзамена

В день экзамена повторите процедуру авторизации на сайте: <u>https://examus.sechenov.ru/login/index.php</u>

Для прохождения тестирования рекомендуется пройти пробную диагностику компьютерного оборудования до начала дистанционной сдачи экзамена. Данный этап является необходимым для выявления всех нарушений на раннем этапе.

При наличии прокторов, записи на экзамен вам нужно **зайти не позднее чем за 10 минут до начала экзамена** кнопка «Начать экзамен» становится доступной, после ее нажатия будет выполнена проверка настроек компьютера и вы сможете приступить к сдаче экзамена.

ЗАПРЕЩАЕТСЯ прерывать доступ к экрану с помощью кнопки «закрыть доступ» в нижней части экрана, если проктор сам не попросил вас об этом! Вместе с тем, вы можете убрать это окно из поля видимости, если оно мешает вам просматривать окно с экзаменом (для этого нажмите кнопку «скрыть»). Если по техническим причинам Вас выбросило из теста, то Вернуться в тест можно по ссылке. Но помните, что повторный тест возможен только в течение 5 минут, после этого система принудительно закроет возможность входа.

В левом верхнем углу экрана появится запрос на разрешение доступа к микрофону и камере. Нажмите кнопку **Разрешить**.

| Сайт | Examus з  | апрашивает     |          | $\times$ |
|------|-----------|----------------|----------|----------|
| разр | ешение н  | a:             |          |          |
| Ŷ    | Использов | ание микрофона |          |          |
|      | Использов | ание камеры    |          |          |
|      |           |                | <b>F</b> |          |

Прочтите порядок прохождения тестирования, требования к пользователю, технические требования к оборудованию, подтвердите свое согласие с правилами проведения онлайн- тестирования и нажмите кнопку **Продолжить.** 

| 1     | <ol> <li>Пользователь соглашается с тем, что Проктор вправе прервать процесс тестирования в случае нарушения настоящих Правил либо нарушения этических<br/>норм Пользователем.</li> </ol>                                                                                                    |
|-------|----------------------------------------------------------------------------------------------------|
| 3. Te | ехнические требования к оборудованию Пользователя                                                                                                    |
|       | 1. ОС: Windows (версии 7, 8, 8.1, 10) или ОS X (версии 10.9 и выше)                                                                                                    |
|       | 2. Интернет-браузер Google Chrome последней на момент сдачи экзамена версии                                                                                                    |
|       | 3. Наличие исправнои и включеннои вео-камеры (включая встроенные в ноутбуки)<br>Наличие исправнои и включенной вео-камеры (включая встроенные в ноитбуки)                                                                                                    |
|       | <ul> <li>Training includenti o i politicatino mito domito da politicata politicata politite politicata politicata politicata politicata politicata pol</li></ul> |
|       | 6. Наличие постоянного интернет-соединения со скоростью передачи данных от Пользователя (upload) не ниже 1 Мбит/сек.                                                                                                    |
| ~~    | Я даю письменное согласие на обработку и хранение моих персональных данных<br>Отправить мне бланк заявления на электронную почту                                                                                                    |
| _     |                                                                                                    |
|       | Продолжить                                                                                                    |
|       |                                                                                                    |
|       |                                                                                                    |

Далее откроется окно проверки настроек компьютера Syscheck, в котором вам будет предложен тот же процесс, что и при нажатии кнопки **Проверка** из стартового окна расширения (см.\_Проверка настроек компьютера).

После прохождения проверки компьютера нажмите кнопку Продолжить.

В новом окне внимательно ознакомьтесь с предложенными рекомендациями и выполните их. Затем в выпадающем списке выберите прокторинговую систему Examus и нажмите **Продолжить**.

| Открытое<br>образование Каталог н                                    | урсов Сотрудничество О проекте Поиск в каталоге Q Q Мой профиль                                                                                                    |
|----------------------------------------------------------------------|----------------------------------------------------------------------------------------------------|
| ficus<br>Главная страница Курс Обсуждени                             | не Вики Прогресс                                                                                                    |
| 🕅 Закладки                                                           |                                                                                                    |
| » Раздел                                                             | Это контрольное задание требует идентификации личности.                                                                                                    |
| » Раздел2000                                                         | Для получения сертификата вам необходимо пройти это задание с подтверждением личности.                                                                                                    |
| » Раздел3000                                                         | Укажите вашу прокторингвую систем <b>EXAMUS</b> •                                                                                                    |
| - Раздел4000                                                         | Продолжить - перейти к контрольному заданию в режиме идентификации личности.                                                                                                    |
| Подрездел4000<br>Г Доступно прохождение с<br>подтверждением личности | Убедитесь, что данная страница открыта внутри специального<br>приложения для прокторинга, либо рядом находится наблюдатель в<br>случае очной сдачи в центре тестирования.*<br>Внимание! НЕ НАЖИМАЙТЕ НА ЭТУ ССЫЛКУ, ЕСЛИ ВЫ НЕ СОБИРАЕТЕСЬ<br>ПРОХОДИТЬ ТЕСТ ПРЯМО СЕЙЧАС. ПРИ ПЕРЕХОДЕ НА СЛЕДУЮЩИЙ ЭКРАН |
|                                                                      | ВАША ПОПЫТКА СДАЧИ ТЕСТА БУДЕТ ИСПОЛЬЗОВАНА.                                                                                                    |
|                                                                      | Google Chrome и других браузеров. Единственным окном браузера должно<br>быть то, в котором открыта данная страница.                                                                                                    |
|                                                                      | Приложению Ехапиз Stage предоставлен доступ к вашену экрану. Закрить доступ Скрыть                                                                                                    |

После нажатия кнопки Продолжить вы перейдете к окну идентификации личности.

# Идентификация личности

1. Поднесите к камере документ, нажмите кнопку Сфотографировать, и затем Отправить:

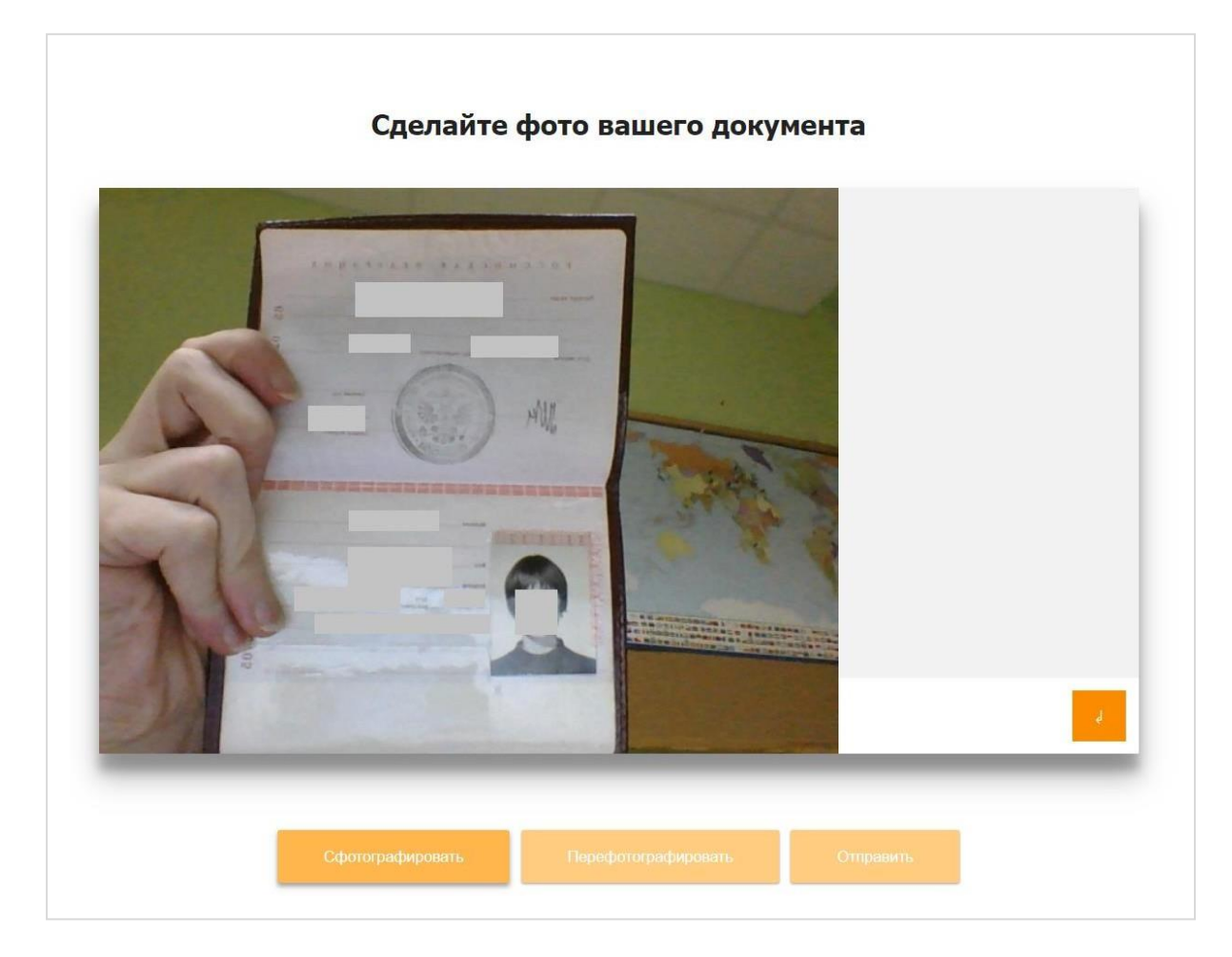

ВНИМАНИЕ! Если вы не видите кнопки Сфотографировать, Перефотографировать и Отправить, воспользуйтесь вертикальной прокруткой страницы.

2. Проктор может запросить у вас повторную отправку фотографии, в этом случае вы увидите соответствующее сообщение в чате (справа от окна с фото):

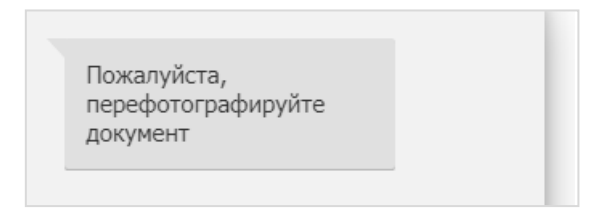

#### Нажмите кнопку Сфотографировать, и затем Отправить.

3. Если у вас возникли проблемы на этапе фотографирования документа, напишите об этом в поле чата с проктором:

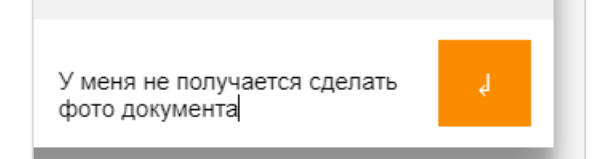

## Прохождение тестирования

1. После отправки документа ожидайте указаний проктора, которые появляются в чате с правой стороны экрана.

|          |     |      | Покажите, пожалуйста,<br>свое рабочее место, для<br>этого поверните веб-<br>камеру так, чтобы она<br>показала ваш стол |
|----------|-----|------|----------------------------------------------------------------------------------------------------|
|          | AL. |      | Уберите, пожалуйста,<br>конспект с вашего стола.<br>Оставьте только ручку и<br>черновик.                               |
|          |     |      | Убрал.                                                                                                    |
| Aller    | e.  |      | Спасибо. Можете<br>начинать экзамен.                                                                                   |
| Selling. |     | ATTA | ٩                                                                                                    |

**ЗАПРЕЩАЕТСЯ:** Прерывать доступ к экрану с помощью кнопки **Закрыть доступ** в нижней части экрана, если проктор сам не попросил вас об этом!! Вместе с тем, вы можете убрать это окно из поля видимости, если оно мешает вам просматривать окно с экзаменом (для этого нажмите кнопку **Скрыть**).

|                                                        | ŧ              | Ļ      |
|--------------------------------------------------------|----------------|--------|
| Приложению Examus предоставлен доступ к вашему экрану. | Закрыть доступ | Скрыть |

2. Когда проктор разрешит вам начать тестирование, произойдет обновление страницы и станет доступен сайт Открытого образования и кнопка **Начать тестирование**. В левой верхней части, поверх окна с тестом, появится всплывающее окно с запросом от сайта на доступ к использованию микрофона и камеры. Нажмите кнопку **Разрешить**:

| ot-<br>\$ | env.ru зап<br>Использов<br>Использов | прашивает ра<br>нание микрофон<br>нание камеры | зрешение на:<br>ª          | ×  | ие  | Кат  |
|-----------|--------------------------------------|------------------------------------------------|----------------------------|----|-----|------|
|           |                                      | Разрешить<br>І лавна                           | Блокировать<br>яя страница | Ку | /pc | Обсу |

3. В правой части экрана расположена информационная панель Examus, на которой расположены (сверху вниз): видео-окно с вашим изображением, название экзамена, название учебного учреждения, правила экзамена, чат с проктором и поле для ввода сообщений проктору.

Если необходимо свернуть или развернуть информационную панель Examus, нажмите на логотип со стрелкой слева от панели.

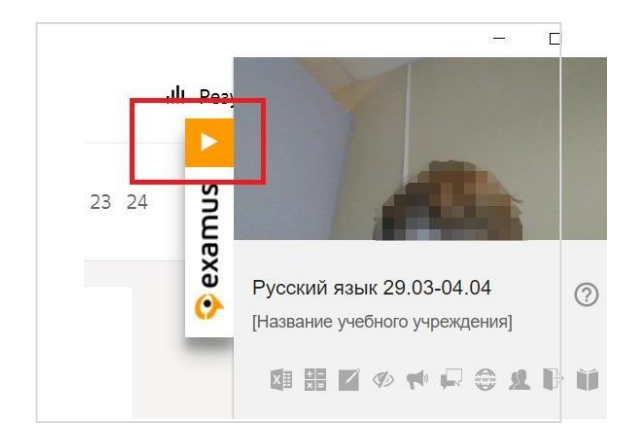

4. После предоставления доступа к камере ваше изображение появится в верхней части информационной панели Examus.

ВНИМАНИЕ! В течение всего экзамена необходимо находиться в кадре.

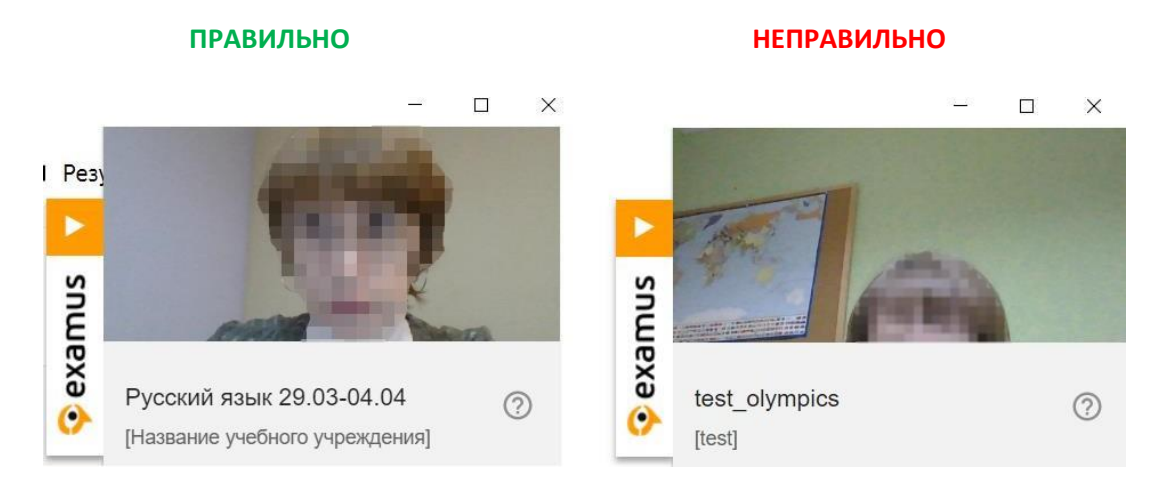

Над лентой чата отображены правила экзамена. Ярким цветом выделены разрешенные опции, бледным цветом - запрещенные. Чтобы посмотреть значение иконки, необходимо навести на нее курсор мыши и дождаться появления всплывающей подсказки. Уточнить, что разрешено или запрещено для использования, вы также можете у проктора.

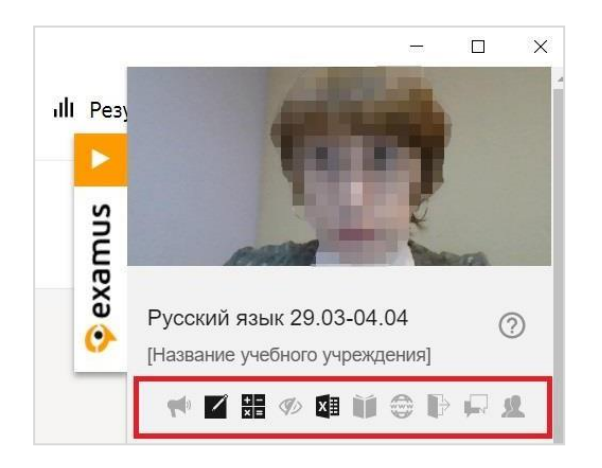

5. В окне с тестом нажмите кнопку Начать выполнение задания и приступайте к работе.

| Главная страница Курс Обсужд                  | ение Вики Прогресс                                                                                                    |
|-----------------------------------------------|----------------------------------------------------------------------------------------------------|
| Раздел                                        | Следуйте этим инструкциям                                                                                                    |
| Раздел2000                                    | • Когда вы приступите к экзамену, у вас будет 1 ч. для его выполнения.                                                                                                    |
| Раздел3000                                    | <ul> <li>Вы не сможете остановить таймер после запуска.</li> <li>Если время закончится до того, как вы завершите выполнение экзамена, на отсмотр будут<br/>отправлены все завершённые вами задачи.</li> </ul> |
| Раздел4000                                    |                                                                                                    |
| Подраздел4000<br>Г Прохождение с прокторингом | Начать выполнение задания                                                                                                    |
|                                               | О прохождении контрольных заданий с подтверждением личности                                                                                                    |
|                                               |                                                                                                    |

6. Обязательно обращайте внимание на таймер в правой верхней части страницы сайта, отображающий время, оставшееся до конца экзамена.

| тво                  | О проекте     | Поиск в каталоге        | Q              | 🛞 Мой профил        | ль                                |         |
|----------------------|---------------|-------------------------|----------------|---------------------|-----------------------------------|---------|
|                      |               |                         |                |                     |                                   |         |
| :я <mark>в</mark> ре | емя док конца | экзамена. Для того, что | бы ваши ответі | ы были оценены, нах | кмите<br>Завершить сдачу экзамена | 0:59:05 |
| C                    |               |                         |                |                     | Ľ                                 | 0       |

# Общение с проктором

В случае совершения вами запрещенных действий, проктор отправит предупреждение, которое будет отображено в чате, а также появится во всплывающем сообщении в нижнем правом углу экрана.

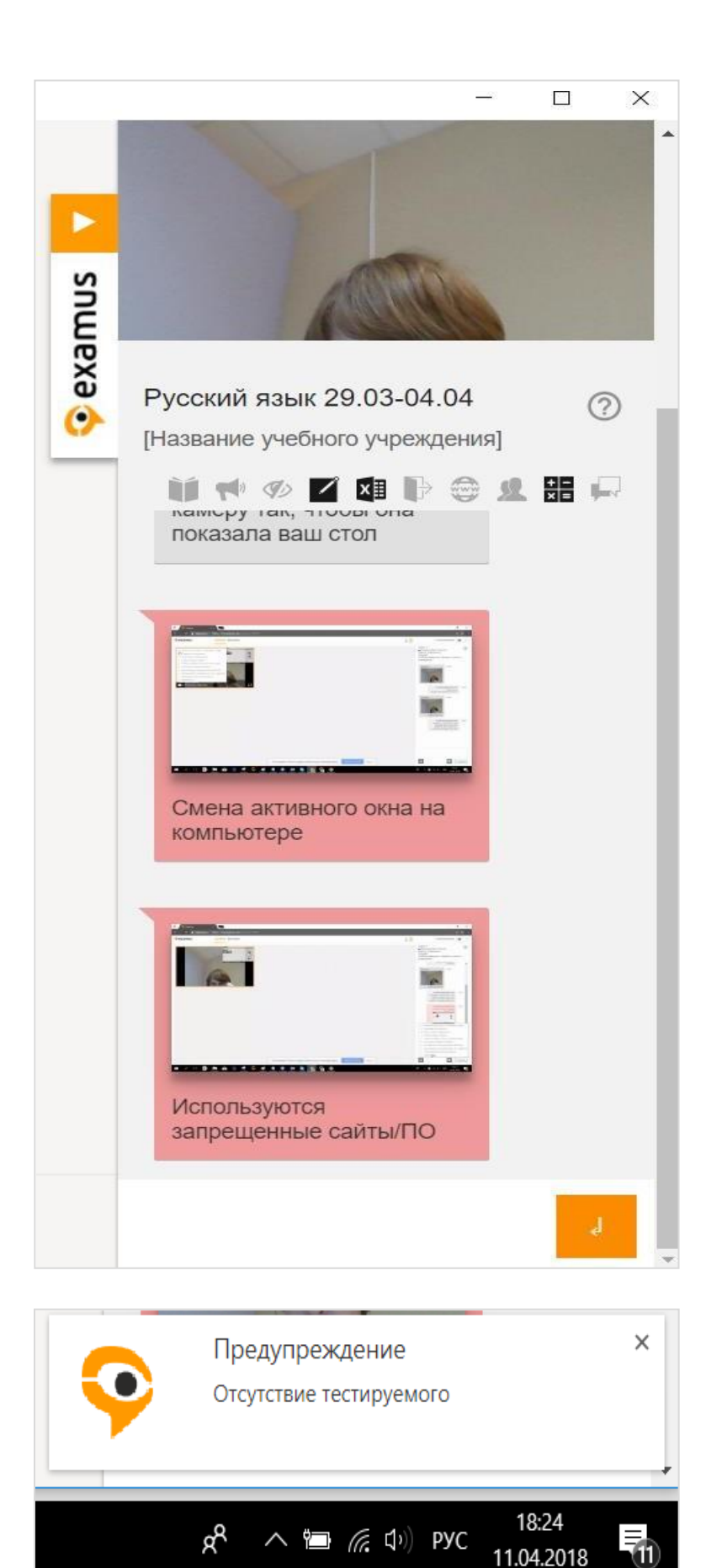

С помощью чата вы можете общаться с проктором на протяжении всего экзамена и задавать интересующие вас вопросы. ВНИМАНИЕ! Выполняйте все указания проктора!

# Завершение работы

Если вы уверены в своих ответах и готовы отправить их на проверку, нажмите кнопку Завершить сдачу экзамена.

| оекте     | Поиск в каталоге Q О Мой профиль                                                     | <u> </u>                  |   |
|-----------|--------------------------------------------------------------------------------------|---------------------------|---|
|           |                                                                                      | <mark>&lt;</mark>         |   |
| к конца з | экзамена. Для того, чтобы ваши ответы были оценень <mark>, нажмите</mark><br>Заверши | ить сдачу экзамена :59:05 |   |
|           |                                                                                      | <u> </u>                  | • |

**ВНИМАНИЕ!** Если кнопка не нажимается, обновите страницу, предварительно сохранив или запомнив ваши ответы, так как они могут сброситься. Подтвердите завершение тестирования.

| аздел4000" как с прокторингом. Справ         | а отображается оставшееся время док конца экзамена. Для того, чтобы ваши ответы были оценены, нажмите<br>чу акзамена"                                                      |
|----------------------------------------------|----------------------------------------------------------------------------------------------------|
| <b>icus</b><br>лавная страница Курс Обсужде  | ние Вики Прогресс                                                                                                    |
| Закладки                                     |                                                                                                    |
| <sup>у</sup> аздел                           | Вы уверены, что хотите завершить выполнение контрольного<br>задания?                                                                                                    |
| аздел2000                                    | Убедитесь, что вы нажали "Отправить" на всех заданиях до завершения экзамена.<br>После отправки вашего задания на проверку, ваши ответы будут оценены, а ваша сессия       |
| <sup>•</sup> аздел4000                       | прокторинга проверена. Вы получите подтвержденный сертификат по этому курсу, если<br>успешно выполните все контрольные задания и наберете необходимое для аттестации число |
| Iодраздел4000<br>∦Прохождение с прокторингом | баллов.<br>Да, завершить выполнение задания<br>Нет, я продолжу выполнение задания                                                                                          |

# После отправки контрольного задания на проверку закройте окно Examus.

| Главная страница Курс Обсуж, | дение Вики Прогресс                                                                                     |
|------------------------------|----------------------------------------------------------------------------------------------------|
| 🗖 Закладки                   |                                                                                                    |
| » Раздел                     | Вы отправили сессию прохождения контрольного задания на                                                 |
| • Раздел2000                 | проверку                                                                                                |
|                              | Если окно с программой для наблюдения всё ещё открыто, то теперь вы можете его закры                    |
| ▶ Раздел3000                 | При закрытии подтвердите, что вы хотите закрыть приложение.                                             |
| - Раздел4000                 | • После завершения прокторинговой сессии, данные будут отправлены на проверку.                          |
| Reserves (000                | <ul> <li>Результаты прокторинга обычно доступны в течение 5 дней после отправки на проверку.</li> </ul> |
| В ожидании проверки          | Если по истечении этого времени у вас останутся вопросы по статусу проверки вашей сесс                  |
|                              | свяжитесь со службой поддержки Национальная платформа открытого образования.                            |
|                              | Вы можете ознакомиться с вашим текущим статусом по курсу на странице Прогресс.                          |